Tel4B myIstra fait peau neuve !

- Un style plus sobre et une ergonomie qui s'avère plus pratique une fois le temps d'adaptation passé.
  - Un affichage qui se concentre sur l'essentiel
  - La possibilité de masquer les panneaux non utiles sur le moment
  - Des boutons de fonction plus visibles

| + Ajouter 💼 Supprimer conve |
|-----------------------------|
|-----------------------------|

 Une messagerie vocale visuelle qui permet d'écouter ses messages directement depuis l'application

| Messages                          | Ø Réglages |   |
|-----------------------------------|------------|---|
| 0689696735<br>11:37<br>[00:00:07] |            | ~ |

|                       |                         | Affich  | hage com   | pact       |             |
|-----------------------|-------------------------|---------|------------|------------|-------------|
| 🏶 mylstra   Rose Marl | y (305)                 |         | 0          | - 1        | $\square$ × |
| Configuration Présent | tation                  |         |            |            |             |
| =                     |                         |         |            | 000        |             |
| Annuaire              |                         |         |            |            |             |
| Q Recherche           | r dans les              | contact | S          |            | $\times$    |
| Départements          | Favoris                 | Tous    | Répertoire | epersonnel | Contacts    |
| Alexia F              | <b>tollo</b><br>ponible |         |            | Ø          | • •         |
| Anouk F               | Perline<br>bonible      |         |            | <b>_</b>   |             |
| Frances               | co Dario                |         |            | <b>_</b>   |             |
| Nael So               | rane                    |         |            | <b>9</b>   |             |
| Valentin<br>Lindisp   | a Dilupe<br>oonible     |         |            | •          |             |

| rylstra   Ros<br>Configuration F | e Marly (305)<br>Présentation                                                              |                                                                           | _               |                 |
|----------------------------------|--------------------------------------------------------------------------------------------|---------------------------------------------------------------------------|-----------------|-----------------|
| Tel4B                            | $\bigcirc$                                                                                 | 0000                                                                      | Rose            | e Marly         |
|                                  | Annuaire                                                                                   | Appel rapide Wom ou numéro                                                |                 |                 |
|                                  |                                                                                            |                                                                           |                 |                 |
| 00                               | Q Rechercher dans les contacts                                                             | 1                                                                         | <b>2</b><br>ABC | 3<br>Def        |
| F                                | Départements Favoris Tous Répertoire personnel Contacts Partagés Employés Groupes Services | <b>4</b><br>GHI                                                           | <b>5</b><br>JKL | <b>6</b><br>MNO |
| Q:E                              | Alexia Rollo                                                                               | 7<br>PQRS                                                                 | <b>8</b><br>TUV | 9<br>WXYZ       |
| ~                                | Anouk Perline                                                                              | *                                                                         | 0               | #               |
| ٢٢٢                              | Francesco Dario                                                                            | +                                                                         |                 |                 |
| $\square \rightarrow$            | Nael Sorane                                                                                | 00                                                                        |                 |                 |
|                                  | Valentina Dilupe                                                                           | Mes Notices                                                               |                 |                 |
|                                  |                                                                                            | Favoris Réceptionniste<br>Cliquez pour inverser la<br>visibilité          |                 |                 |
|                                  |                                                                                            | 3/3 régles d'appels actives<br>0/0 actives vers des services              |                 | ves 🛍<br>vices  |
|                                  |                                                                                            | Vous avez 1/1 mylstra<br>Softphone<br>En utilisation mylstra<br>Softphone |                 | 血               |

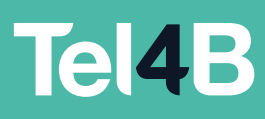

## mylstra Affichage étendu

Se repérer dans la nouvelle présentation

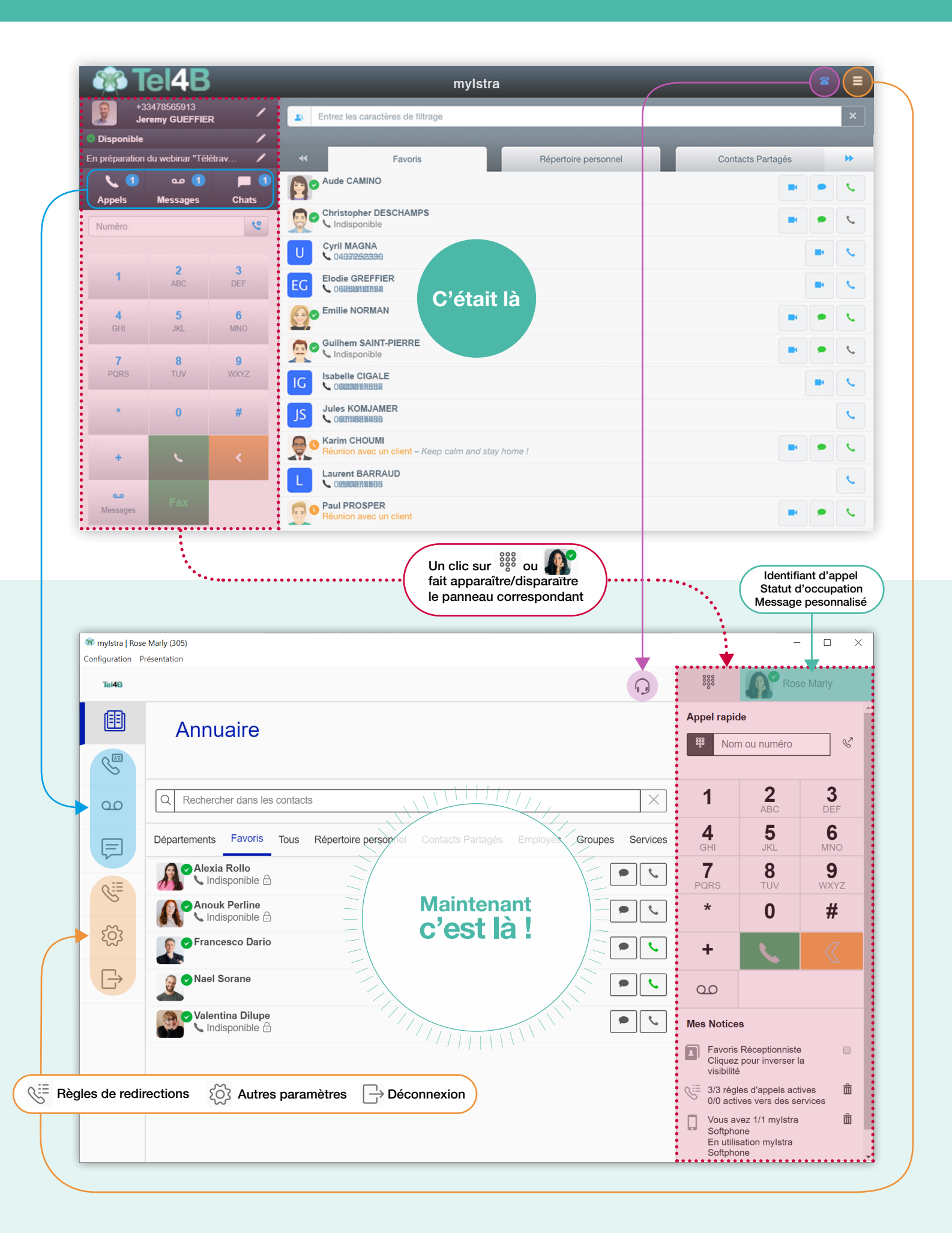

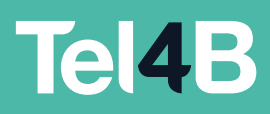

## mylstra Affichage compact

## Se repérer dans la nouvelle présentation

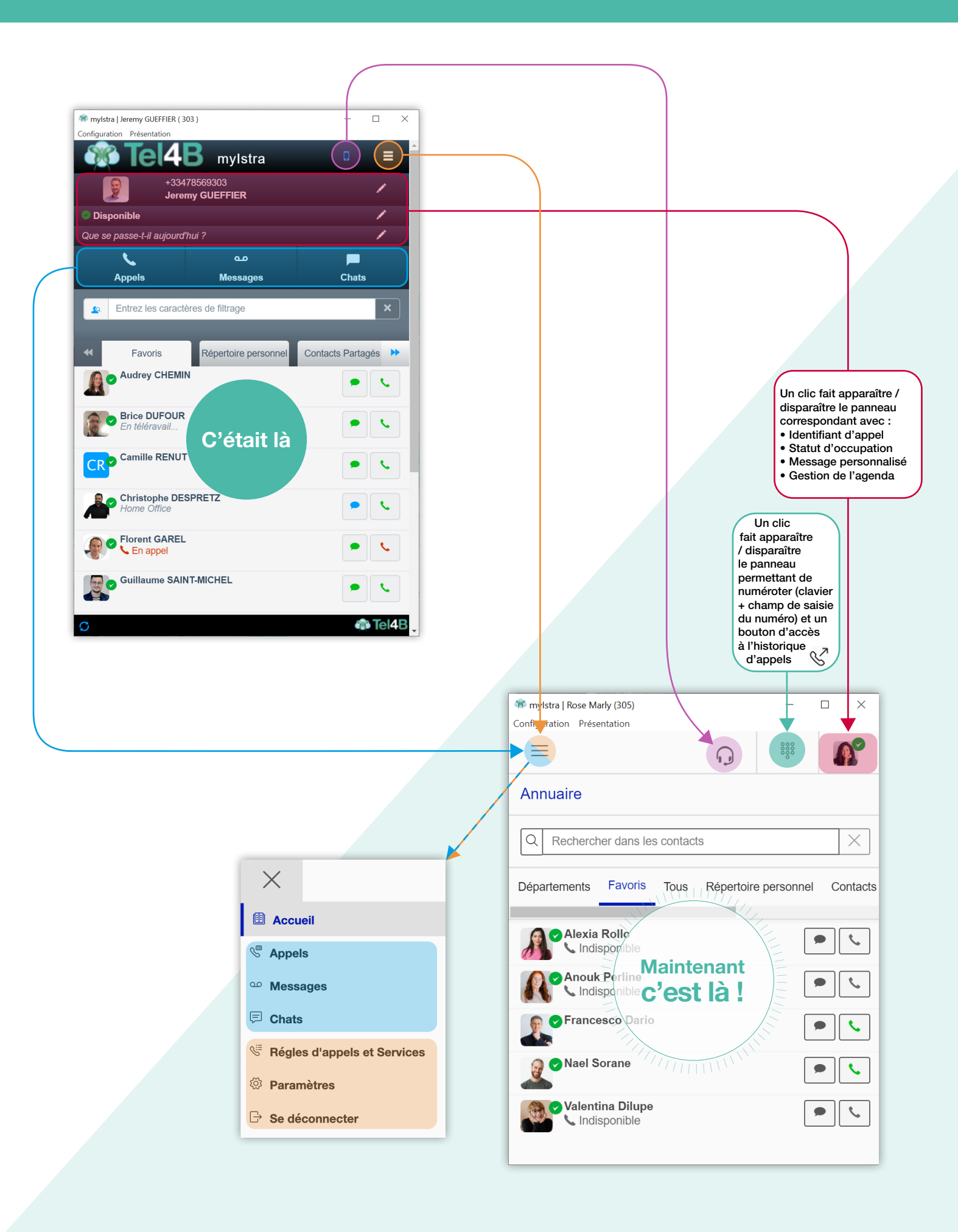

Tel4B

## Retrouver les boutons de fonction en cours d'appel

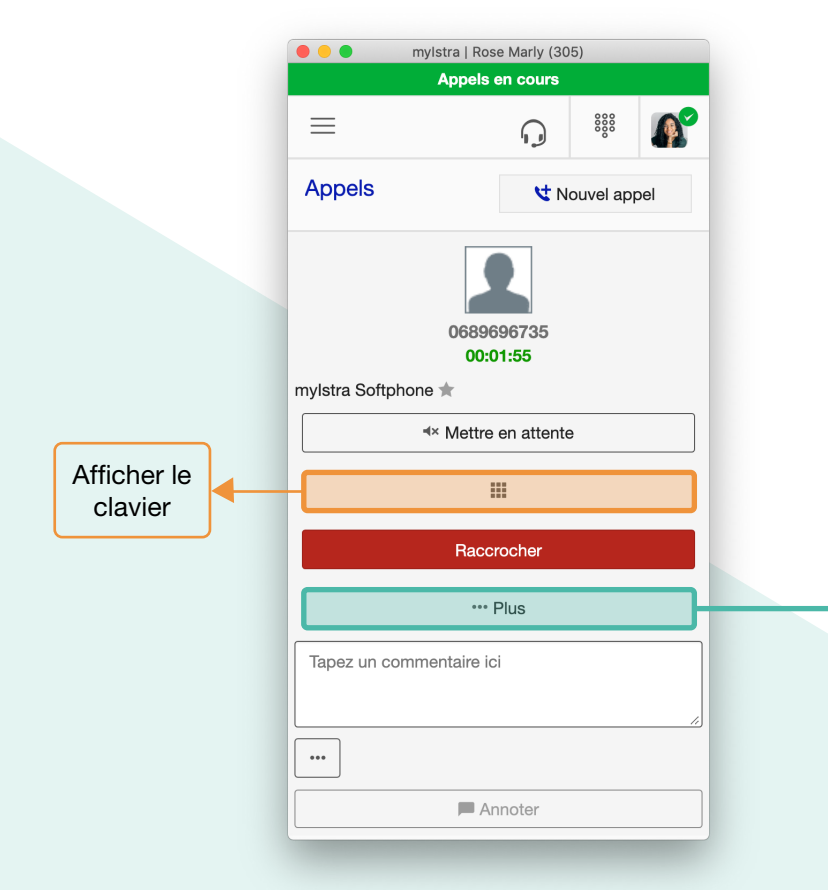

Cela peut être perturbant la première fois car on est habitué à voir tous les boutons de fonction lorsqu'on est en ligne.

Mais finalement, dans cette nouvelle version, en cours de conversation, le seul bouton que l'on voit par défaut est le bouton de mise en attente. Cela permet de faire les choses dans l'ordre, sans paniquer. Une fois son interlocuteur en attente, on peut tranquillement afficher les fonctions supplémentaires pour solliciter une autre personne, effectuer un transfert, supervisé ou non, créer une conférence en ajoutant un participant...

+ Ajout participant

A Rediriger

→ Rediriger VIP

+ Nouvel appel

on Rediriger vers ma boite vocale

| Tel4B         | myistra į kose Mariy (געס)                                               | 0        | 0000          | Rose Marly             |     |
|---------------|--------------------------------------------------------------------------|----------|---------------|------------------------|-----|
|               | Annuaire                                                                 | .9       |               |                        |     |
| S.            |                                                                          |          |               | 0689696735<br>00:01:03 |     |
| 00            | Q Rechercher dans les contacts                                           | ×        | mylstra Softp | hone ★                 |     |
| F             | Départements Favoris Tous Répertoire personnel Contacts Partagés Groupes |          |               | Mettre en attente      |     |
| Q.⊞           | Alexia Rollo                                                             | ۴.       |               | Baccrocher             |     |
| ~             | Anouk Perline                                                            | <u>ب</u> |               | ··· Plus               |     |
| ଽୢୢୢୢ         | Francesco Dario                                                          | <b>(</b> | Tapez un co   | ommentaire ici         |     |
| $\rightarrow$ | Rael Sorane                                                              | <u>ر</u> |               |                        | *   |
|               | Valentina Dilupe                                                         | ب ال     | •••           | Appoter                | Aff |
|               |                                                                          |          |               |                        | с   |
|               |                                                                          |          |               |                        |     |
|               |                                                                          |          |               |                        |     |
|               |                                                                          |          |               |                        |     |